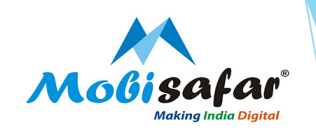

# **ICICI CASH DEPOSIT**

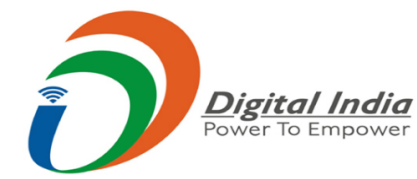

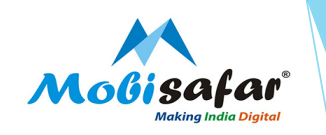

#### **Step 1 : Select Services from Menu**

| Channel Partner's     | Partner's Wallet | Services    | Register Comp | laint Reports |  |
|-----------------------|------------------|-------------|---------------|---------------|--|
| Jser LoggedIn Details |                  | MONEY TRAN  | SFER ►        |               |  |
| UserCode*             |                  | AEPS/MICRO  | ATM ►         |               |  |
| Date*                 |                  | TRAVEL      | •             | To Date*      |  |
|                       |                  | CASH COLLEC | TION ►        |               |  |
| View                  |                  | INSURANCE   | •             |               |  |
|                       |                  | PAN CARD    | •             |               |  |
|                       |                  | RECHARGE &  | BILLPAY ►     |               |  |

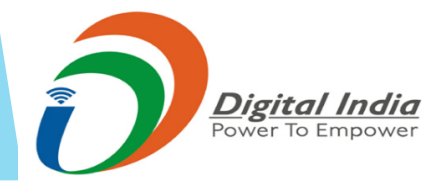

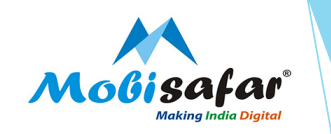

### **Step 2 : Select ICICI Cash Deposit under Money transfer**

| Channel Partner's                              | Partner's Wallet | Services Registe               | r Complaint                            | Reports                                         |                                                    | ት 🖒 |
|------------------------------------------------|------------------|--------------------------------|----------------------------------------|-------------------------------------------------|----------------------------------------------------|-----|
| A                                              |                  | MONEY TRANSFER                 | MOBISAF                                | AR DMR                                          |                                                    |     |
| FICICI Bank                                    |                  | AEPS/MICRO ATM                 | MOBISAF                                | AR DMR 2                                        |                                                    |     |
| ICICI CASH DEPOSIT TRAN                        | SACTION          | TRAVEL ►                       | YESBANK                                | MONEY TRANSFER                                  |                                                    |     |
| Deposit Bank Name                              |                  | CASH COLLECTION ►              | NEPAL M                                | ONEY TRANSFER                                   |                                                    |     |
| Sender Mobile(10-Digit)*                       |                  | INSURANCE ►                    | NEW ICIO                               | I CASH DEPOSIT                                  |                                                    |     |
| Account Number(12-Digit)*                      |                  | PAN CARD 🕨                     | CREDIT                                 | CARD BILL PAYMENT                               |                                                    |     |
| Amount(100-10000)*                             |                  | RECHARGE & BILLPAY             | ►                                      |                                                 |                                                    |     |
| /                                              |                  |                                |                                        |                                                 |                                                    |     |
| Proceed Reset                                  | Txn History      |                                |                                        |                                                 |                                                    |     |
| ODADDY<br>VERIFED & SECURED<br>UERIFY SECURITY | Customer Care No | . from 9AM to 6PM: 0161-501505 | Mobisafar Serv<br>0(Mon-Sat)   Support | ices Private Limited<br>care email: care@mobisa | far.com   Emergency call: Contact your Area Manage | r   |
|                                                |                  |                                |                                        |                                                 |                                                    | /   |
|                                                |                  |                                |                                        |                                                 |                                                    |     |

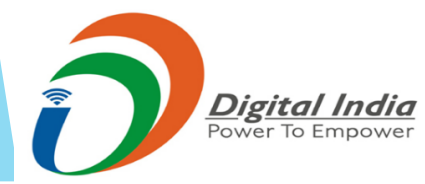

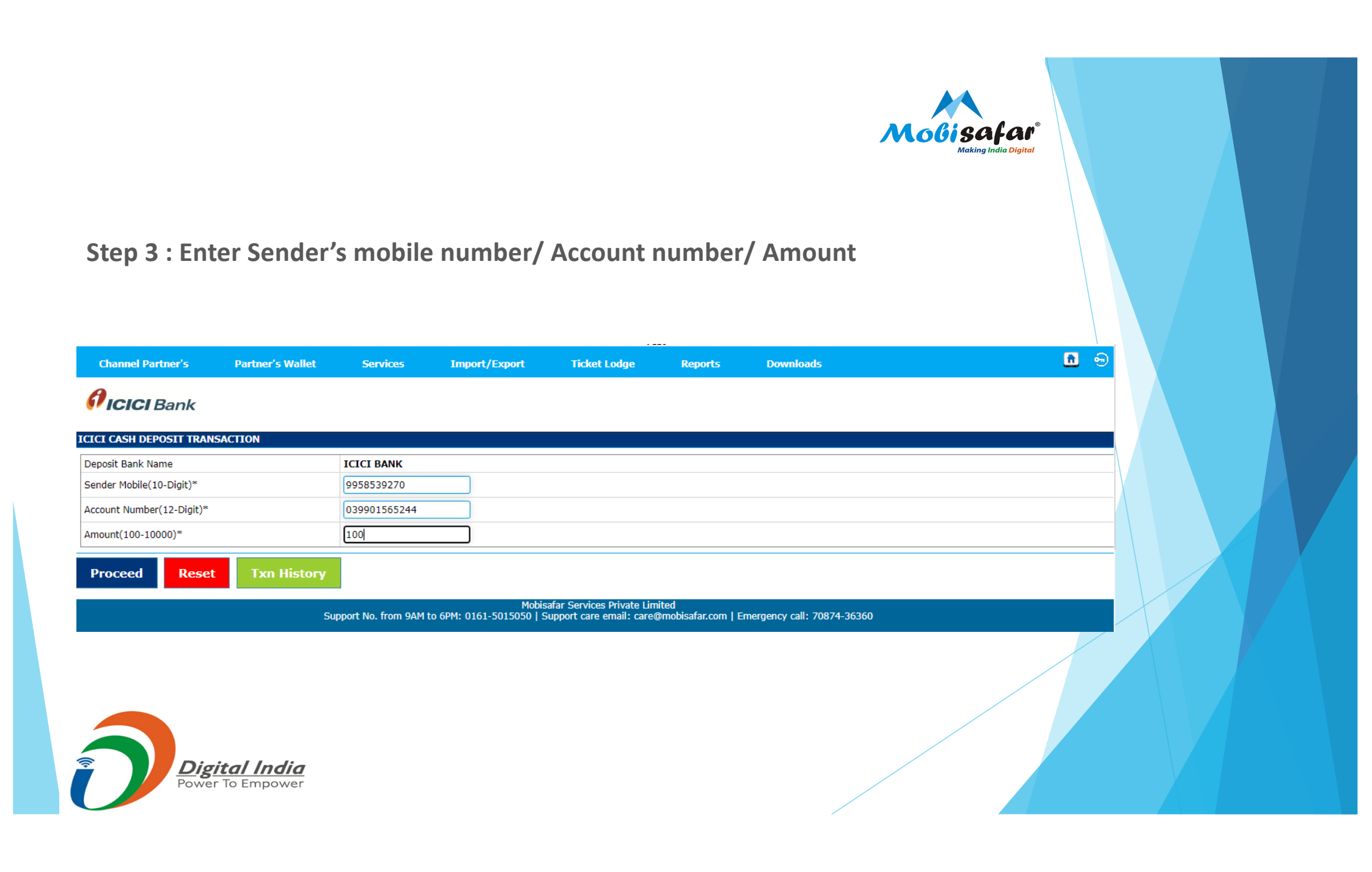

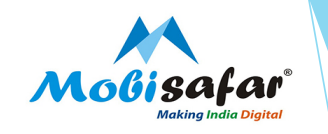

#### **Step 4 : Enter Received OTP and Press ' Validate & Fetch Beneficiary '**

| Channel Partner's Partner's  | Wallet Services | Import/Export | Ticket Lodge | Reports | Downloads | 6 🙃 |  |  |
|------------------------------|-----------------|---------------|--------------|---------|-----------|-----|--|--|
| <b>Ficici</b> Bank           |                 |               |              |         |           |     |  |  |
| CI CASH DEPOSIT TRANSACTION  |                 |               |              |         |           |     |  |  |
| )eposit Bank Name            | ICICI BANK      |               |              |         |           |     |  |  |
| ender Mobile                 | 9958539270      |               |              |         |           |     |  |  |
| Account Number               | 039901565244    |               |              |         |           |     |  |  |
| ransaction Amount            | 100             |               |              |         |           |     |  |  |
| )TP*                         |                 |               |              |         |           |     |  |  |
| Validate & Fetch Beneficiary | Cancel          |               |              |         |           |     |  |  |
|                              |                 |               |              |         |           |     |  |  |
|                              |                 |               |              |         |           |     |  |  |
|                              |                 |               |              |         |           |     |  |  |

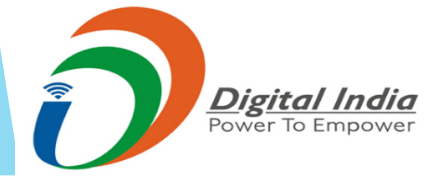

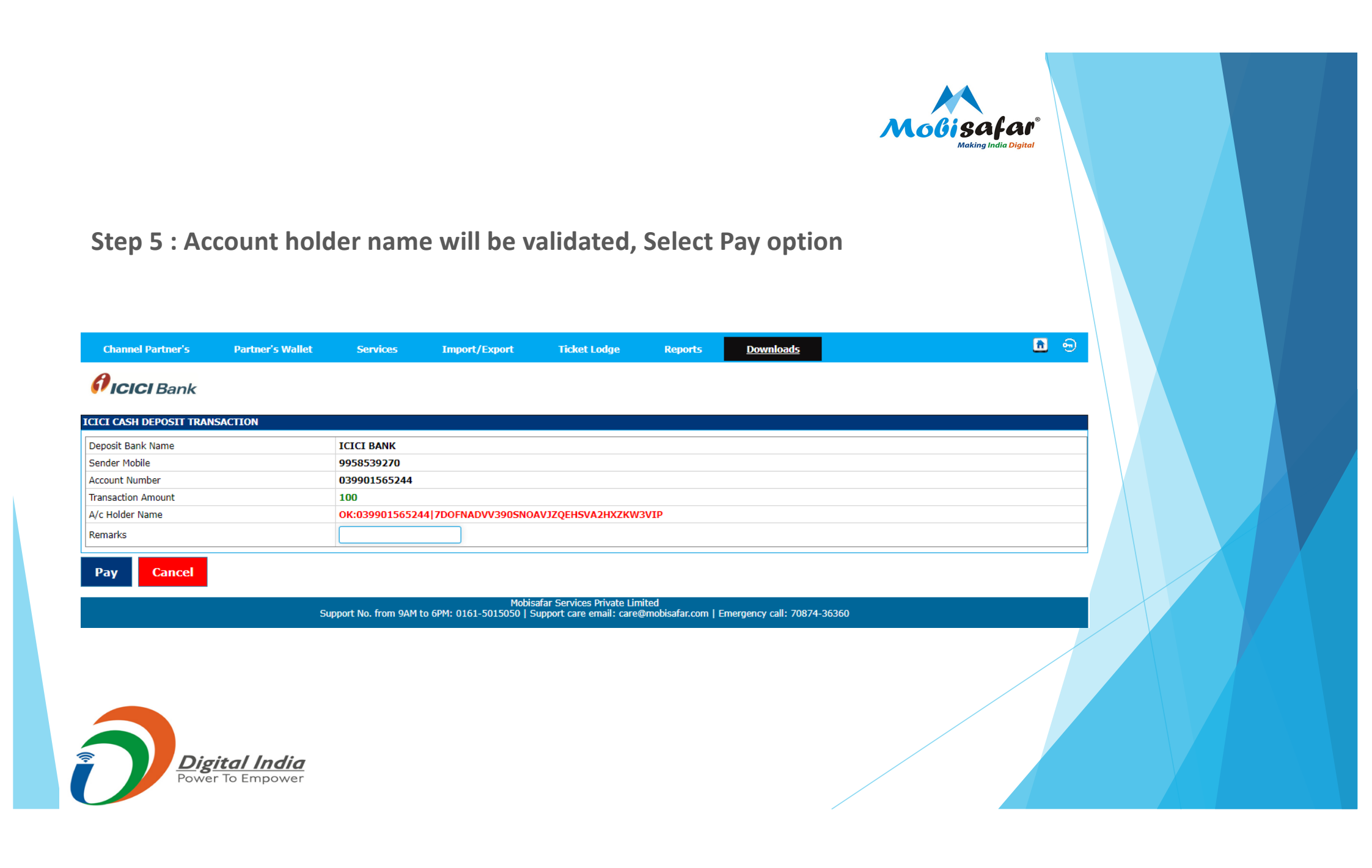

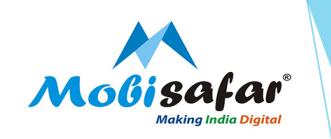

### Step 6 : Select OK to confirm for payment

|                   |                  |          | test.mobisafar.com says Are you sure to payment? OK Cancel | Company Name: .<br>User Code:<br>Avail Balance: ۲۵<br><u>Change Password</u> |
|-------------------|------------------|----------|------------------------------------------------------------|------------------------------------------------------------------------------|
| Channel Partner's | Partner's Wallet | Services | Importy capart manace couge maparts                        | ownloads 🚨 🕤                                                                 |
| 2                 |                  |          |                                                            |                                                                              |

#### 🖗 ICICI Bank

| ICI CASH DEPOSIT TRANSACTION |                                                     |  |  |  |  |  |
|------------------------------|-----------------------------------------------------|--|--|--|--|--|
|                              |                                                     |  |  |  |  |  |
| Deposit Bank Name            | ICICI BANK                                          |  |  |  |  |  |
| Sender Mobile                | 9958539270                                          |  |  |  |  |  |
| Account Number               | 039901565244                                        |  |  |  |  |  |
| Transaction Amount           | 100                                                 |  |  |  |  |  |
| A/c Holder Name              | OK:039901565244/7DOFNADVV390SNOAVJZQEHSVA2HXZKW3VIP |  |  |  |  |  |
| Remarks                      |                                                     |  |  |  |  |  |
|                              |                                                     |  |  |  |  |  |

Mobisafar Services Private Limited Support No. from 9AM to 6PM: 0161-5015050 | Support care email: care@mobisafar.com | Emergency call: 70874-36360

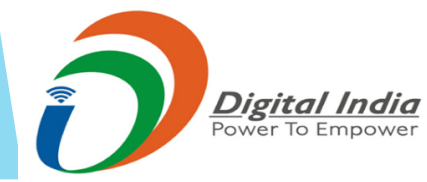

Cancel

Pay

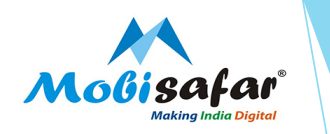

## Step 7: Transaction Successful and amount deposited to bank

| I CASH DEPOSIT TRANSACTION Deposit Transaction Result |              |                  |                |            |  |  |
|-------------------------------------------------------|--------------|------------------|----------------|------------|--|--|
|                                                       |              |                  |                |            |  |  |
|                                                       | ICICI Cash D | eposit Trans     | saction Sli    | D          |  |  |
| isaction Id                                           | 51414        |                  |                |            |  |  |
| a/Time                                                | 06-Aug-2020  | 10:04:04         |                |            |  |  |
| Number                                                | 02191018983  | 37               |                |            |  |  |
| ile                                                   | 9958539270   |                  |                |            |  |  |
| ount Number                                           | 03990156524  | 14               |                |            |  |  |
| ount Name                                             | OK:03990156  | 5244 7DOFNADVV39 | OSNOAVJZQEHSVA | 2HXZKW3VIP |  |  |
| saction Amount                                        | 100          |                  |                |            |  |  |
| us                                                    | SUCCESS      |                  |                |            |  |  |
| ription                                               | OK:10310500  | 1121             |                |            |  |  |
| . This is computer concreted allo. Cignoture desce't  | and shared   |                  |                |            |  |  |
| This is computer generated silp. Signature doesn't    | equireu.     |                  |                |            |  |  |
| nother Transaction Print                              |              |                  |                |            |  |  |
|                                                       |              |                  |                |            |  |  |
|                                                       |              |                  |                |            |  |  |
|                                                       |              |                  |                |            |  |  |
|                                                       |              |                  |                |            |  |  |

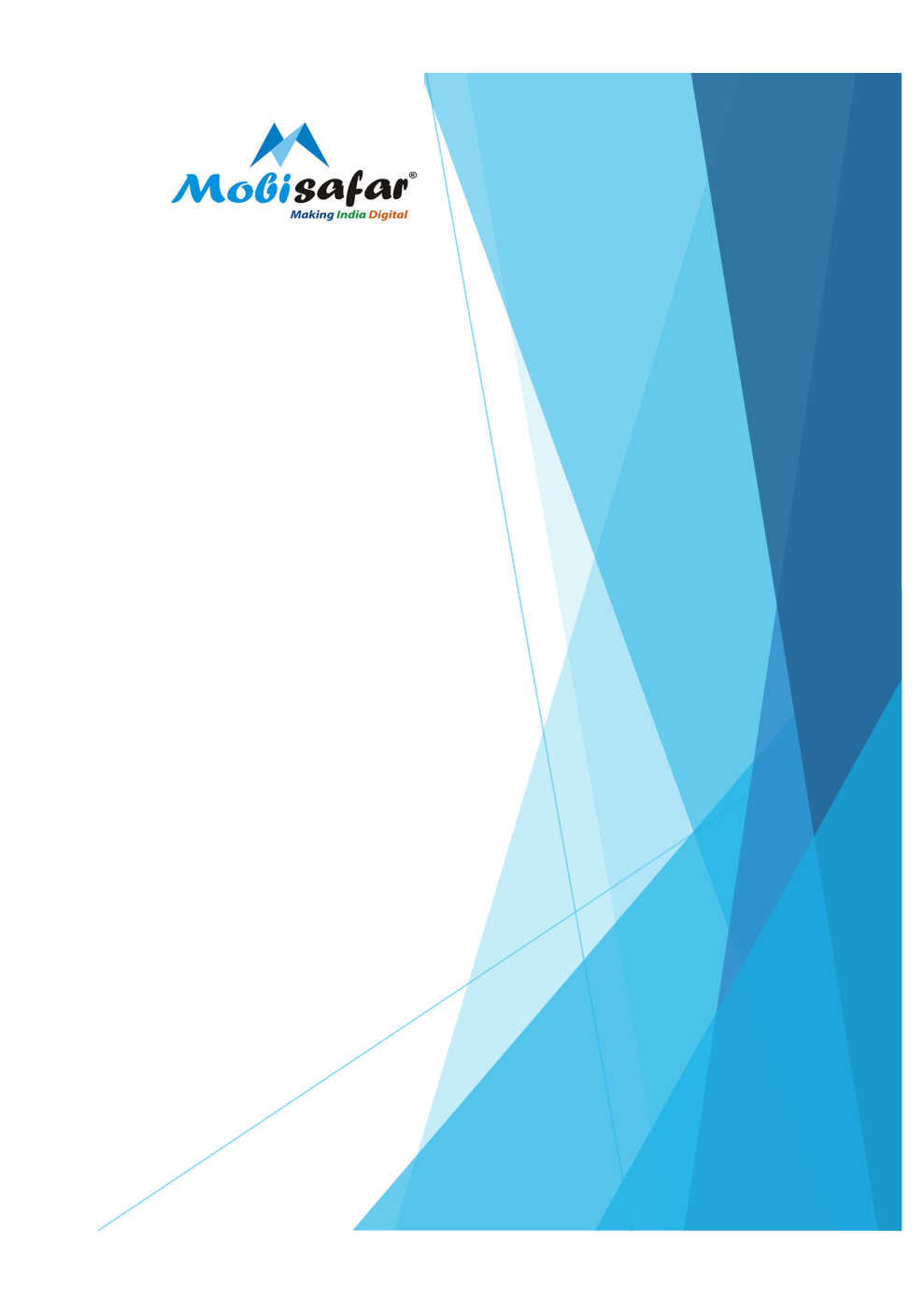

#### **Step 8: Transaction Receipt**

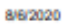

ICICI Cash Deposit

## Molisafar

## **Picici** Bank

#### **ICICI Cash Deposit Transaction Slip**

| Transaction Id     | 51414                                               |
|--------------------|-----------------------------------------------------|
| Date/Time          | 06-Aug-2020 10:04:04                                |
| RR Number          | 021910189837                                        |
| Mobile             | 9958539270                                          |
| Account Number     | 039901565244                                        |
| Account Name       | OK:039901565244 7DOFNADVV390SNOAVJZQEHSVA2HXZKW3VIP |
| Transaction Amount | 100                                                 |
| Status             | SUCCESS                                             |
| Description        | OK:103105001121                                     |

Note: This is computer generated slip. Signature doesn't required.

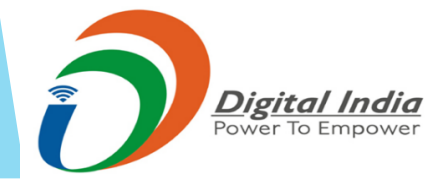

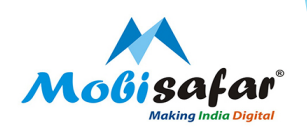

#### FAQ

#### □ Amount debited but not credited to customer

> Please raise complaint on portal. Our customer care executive will get back on this.

□ Transaction status is showing "Failed", amount debited but not credited to customer

> Amount already refunded in your wallet. Please check ledger statement.

Transaction status is showing "Pending", amount debited but not credited to customer
 Please raise complaint on portal. Our customer care executive will get back on this.

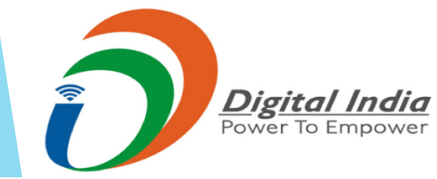

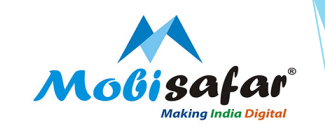

# **THANK YOU**

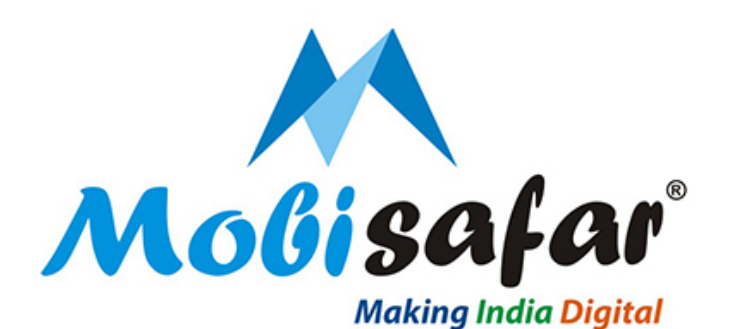

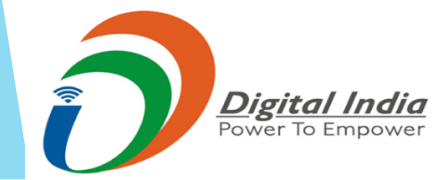